# **Property Manager**

Share Property with Client

Click the address at the top of the screen to open the **My Properties** list.

### Select Manage Properties.

\*\*note this process can only be done on the browser based app.

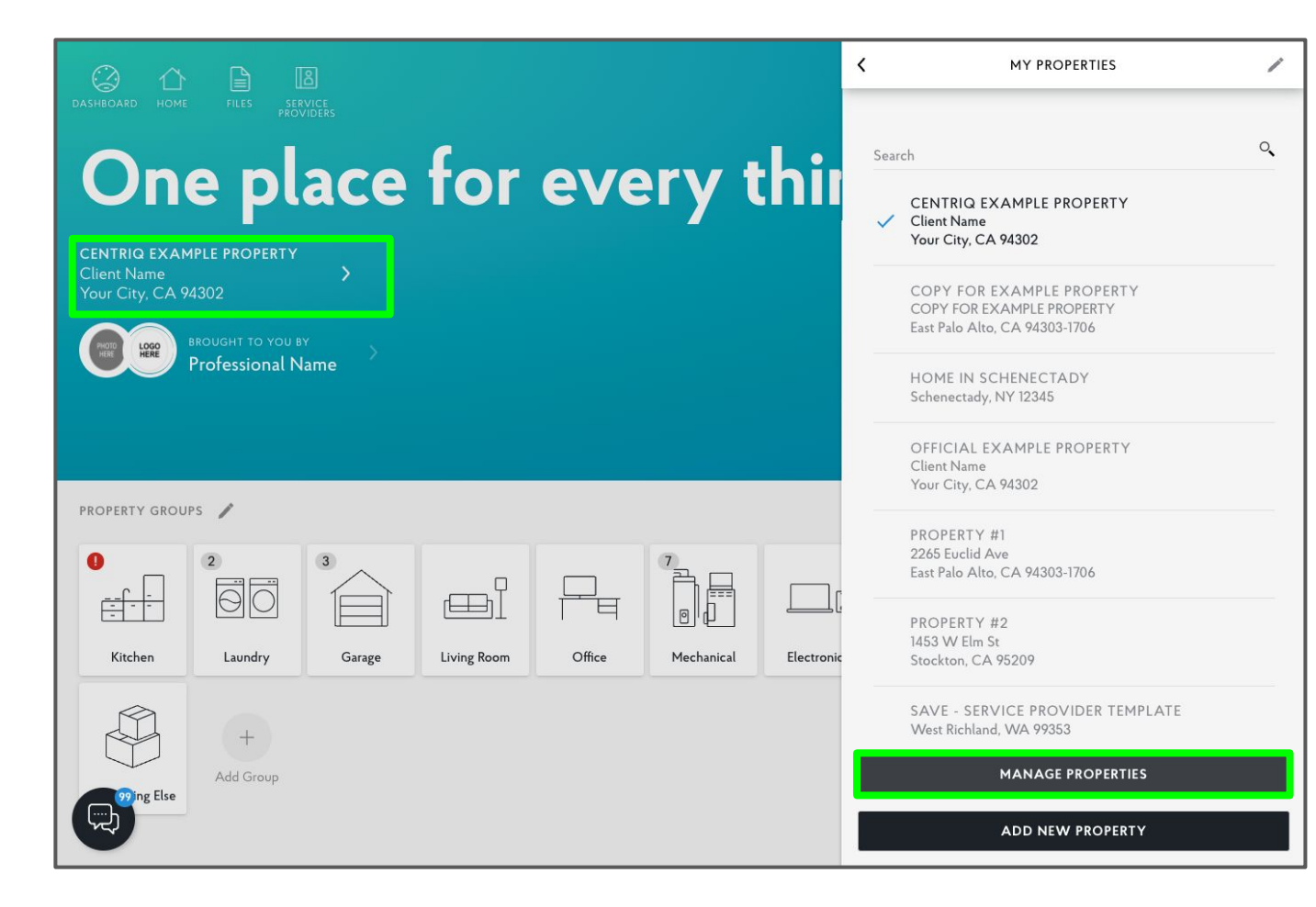

Select the property to share.

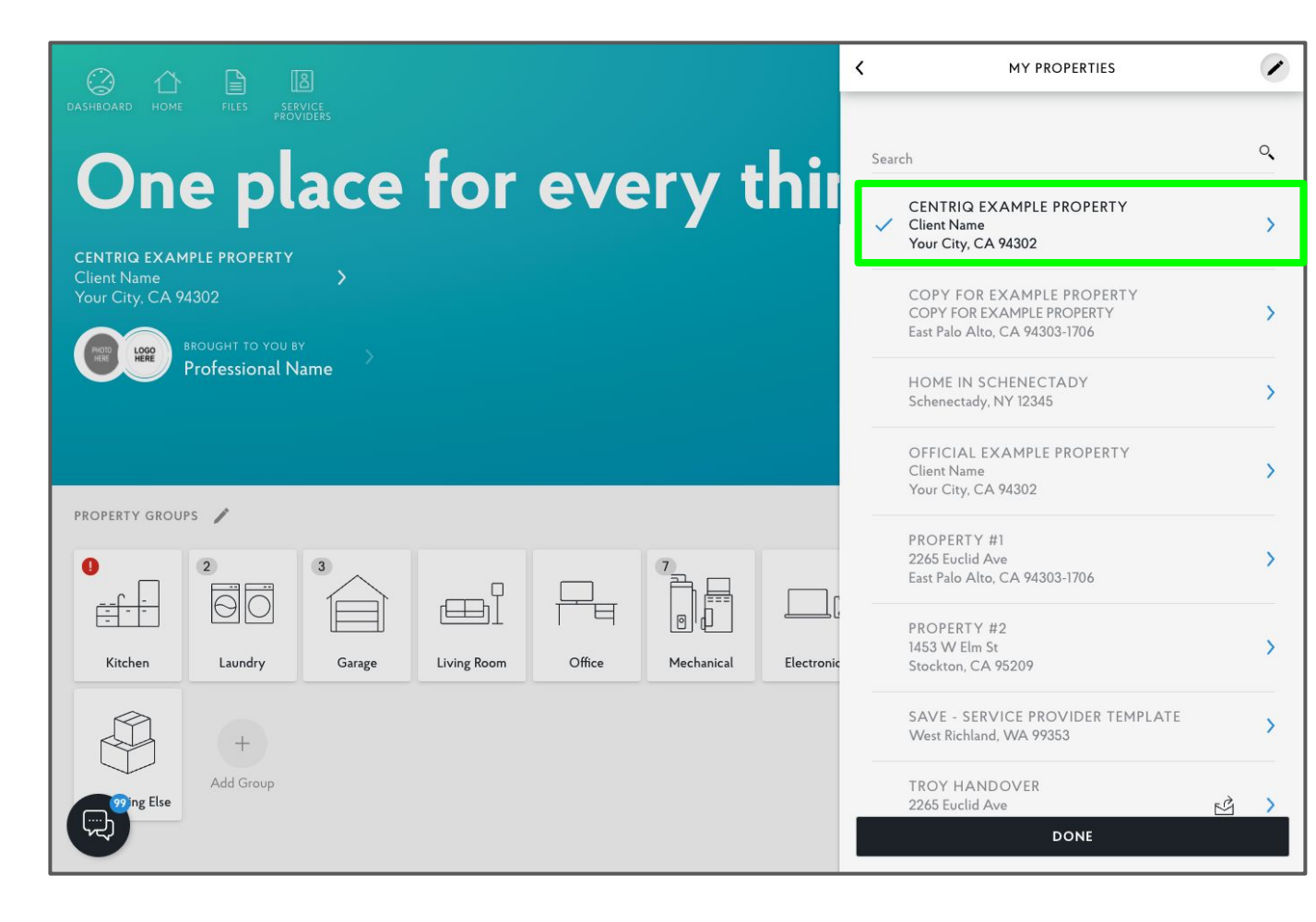

Click Manage Shared Access.

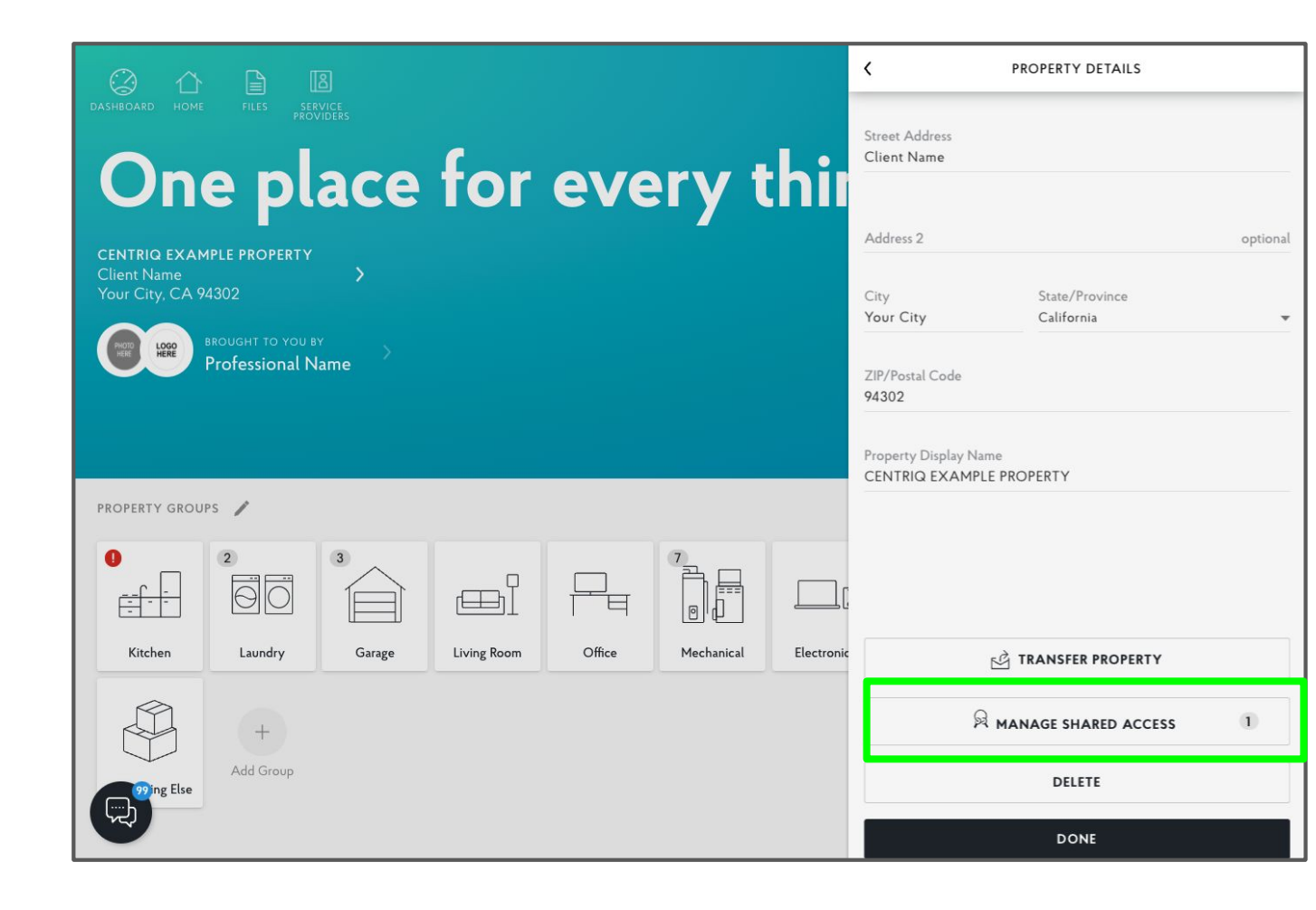

Click Add Shared Access Member.

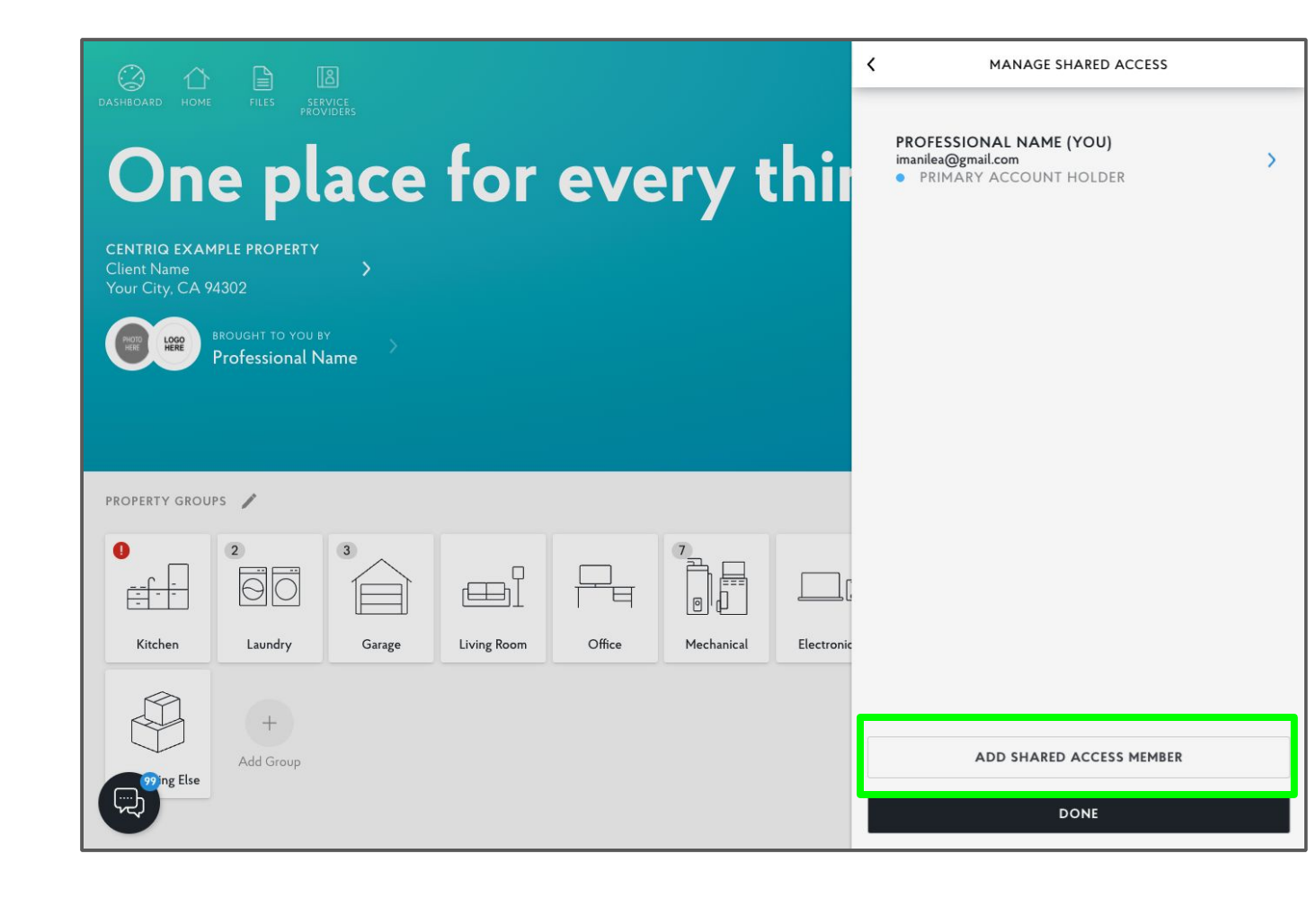

Enter the name and email of the person receiving the share.

Click Add.

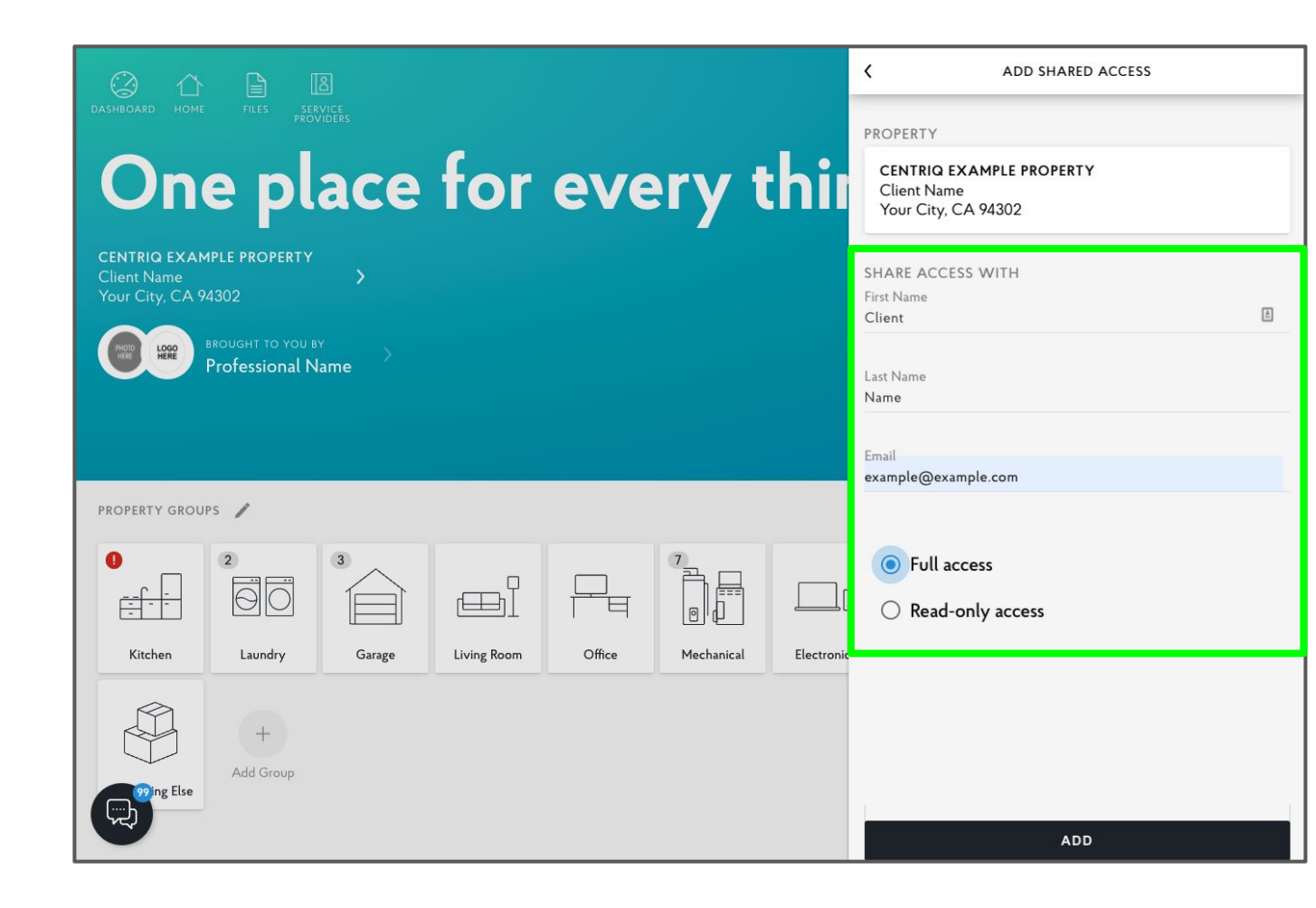

The "keys" icon indicates that the property is shared.

You will receive a confirmation email with the client accepts the account.

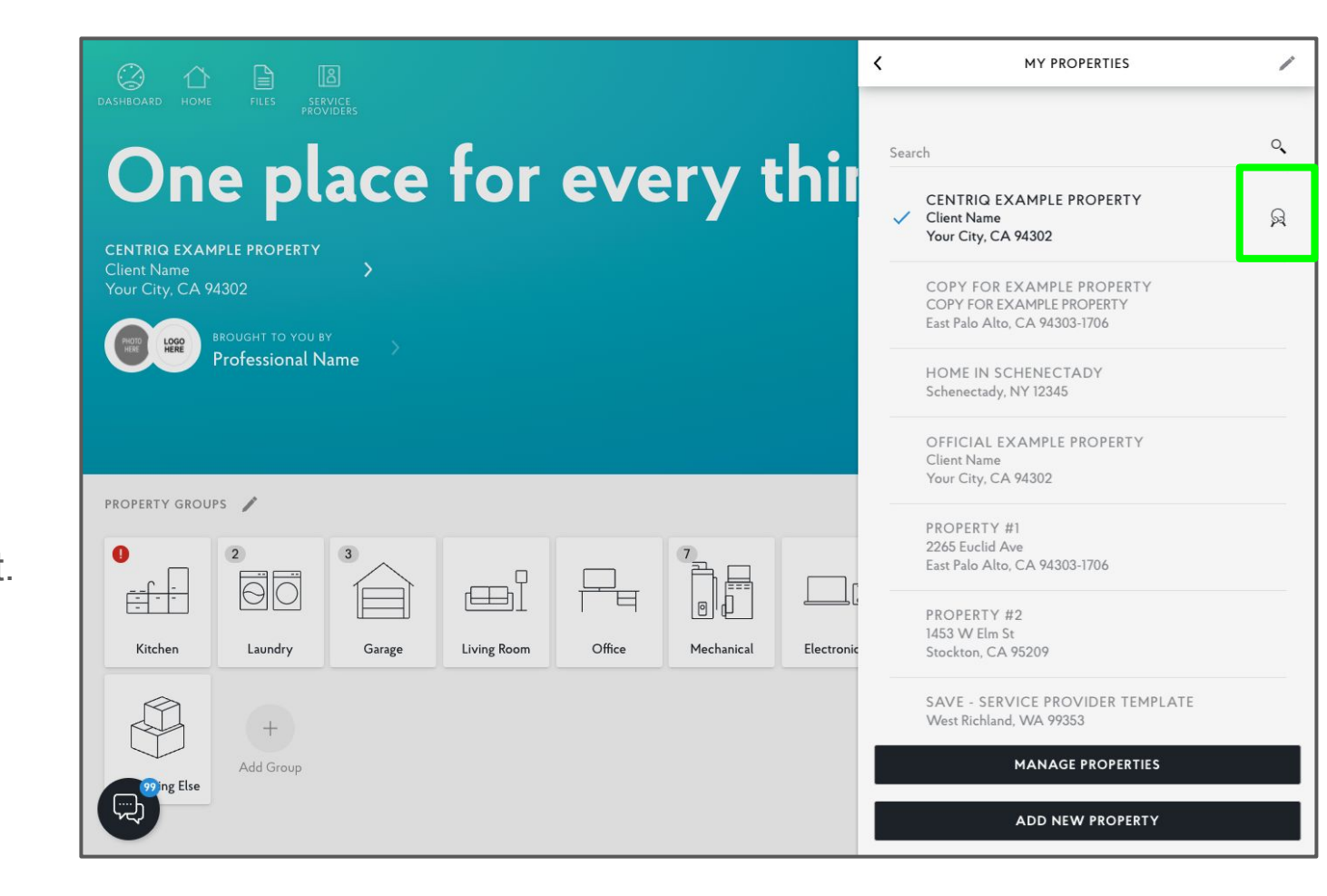

# Client

Accept Share

## Email

### Client receives an email with Subject: "Invitation for [Property] in Centriq"

Click Accept Share.

#### CENTRÍQ PROPERTY SHARE

LOGO HERE PHOTO

BROUGHT TO YOU BY Professional Name

#### Hi Client,

Professional Name sent you a property in Centriq, the digital manual for your home.

Property Address: Client Name Your City, CA 94302

Sent to you by: Professional Name Mobile: 5105555555 Office: 510-555-5555 http://www.your-company-website.com/ Email: imanilea@gmail.com

ACCEPT SHARE

#### What to expect

Centriq is the one app that helps you get the most out of your home and the things in it. Think of it as the Ultimate User Guide, specifically for your home.

Get:

- · Manuals for all your appliances
- · How-to videos for maintenance tasks
- Supplies and accessories for the things you're sure to need. You can even order them straight from Amazon.

Click here to see all the great features in Centriq.

If you need help with Centriq, just reply to this email to reach our support team. Or contact us here.

## Accept Share screen

Click Accept Access.

#### Hi Client Name,

**Professional Name** has invited you to use Centriq for your property:

HOME IN YOUR CITY Client Name Your City, CA 94302

Centriq helps you manage your home and the things in it. For any product you add to Centriq, it provides manuals, how-to videos, parts, accessories, and monitors for recalls.

Professional Name has preloaded the property for you with products in 11 groups and 6 images, notes and other files.

#### ACCEPT ACCESS

If you have questions or concerns, please contact support@centriqhome.com.

## Accept Share screen

Click SignUp.

Choose "Login" if you already have a Centriq account.

The shared property will be added as an additional property in the existing account.

#### Hi Client Name,

**Professional Name** has invited you to use Centriq for your property:

HOME IN YOUR CITY Client Name Your City, CA 94302

Centriq helps you manage your home and the things in it. For any product you add to Centriq, it provides manuals, how-to videos, parts, accessories, and monitors for recalls.

#### Do you have a Centriq account?

Sign up for a free account or log in to continue.

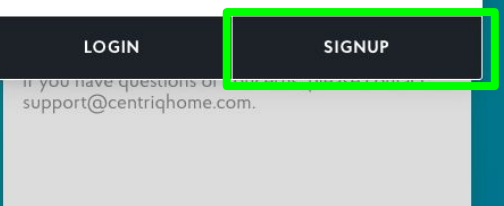

## Create Account screen

Enter the email and the password of your choice.

Check the box to accept terms and conditions.

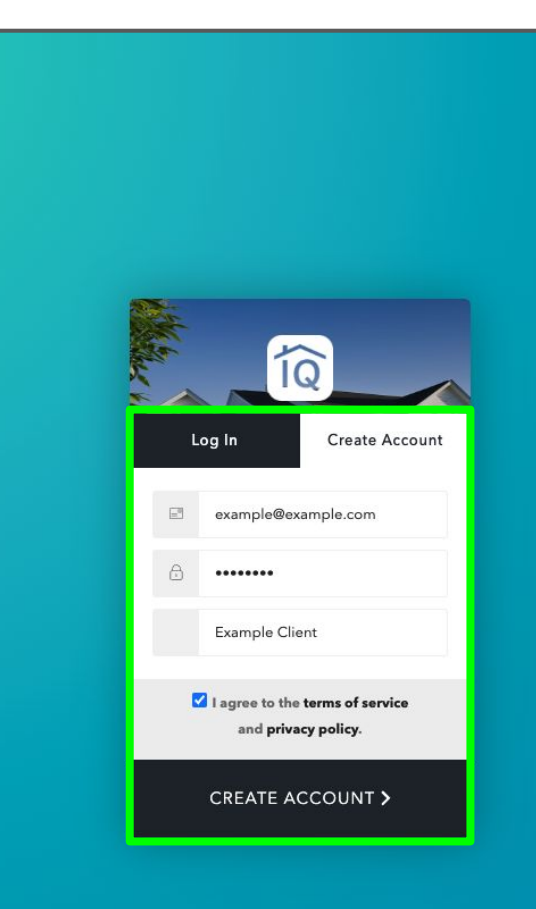

## Account Access

Property is added to the client's account.

A person can have multiple shared properties in one account with the same email.

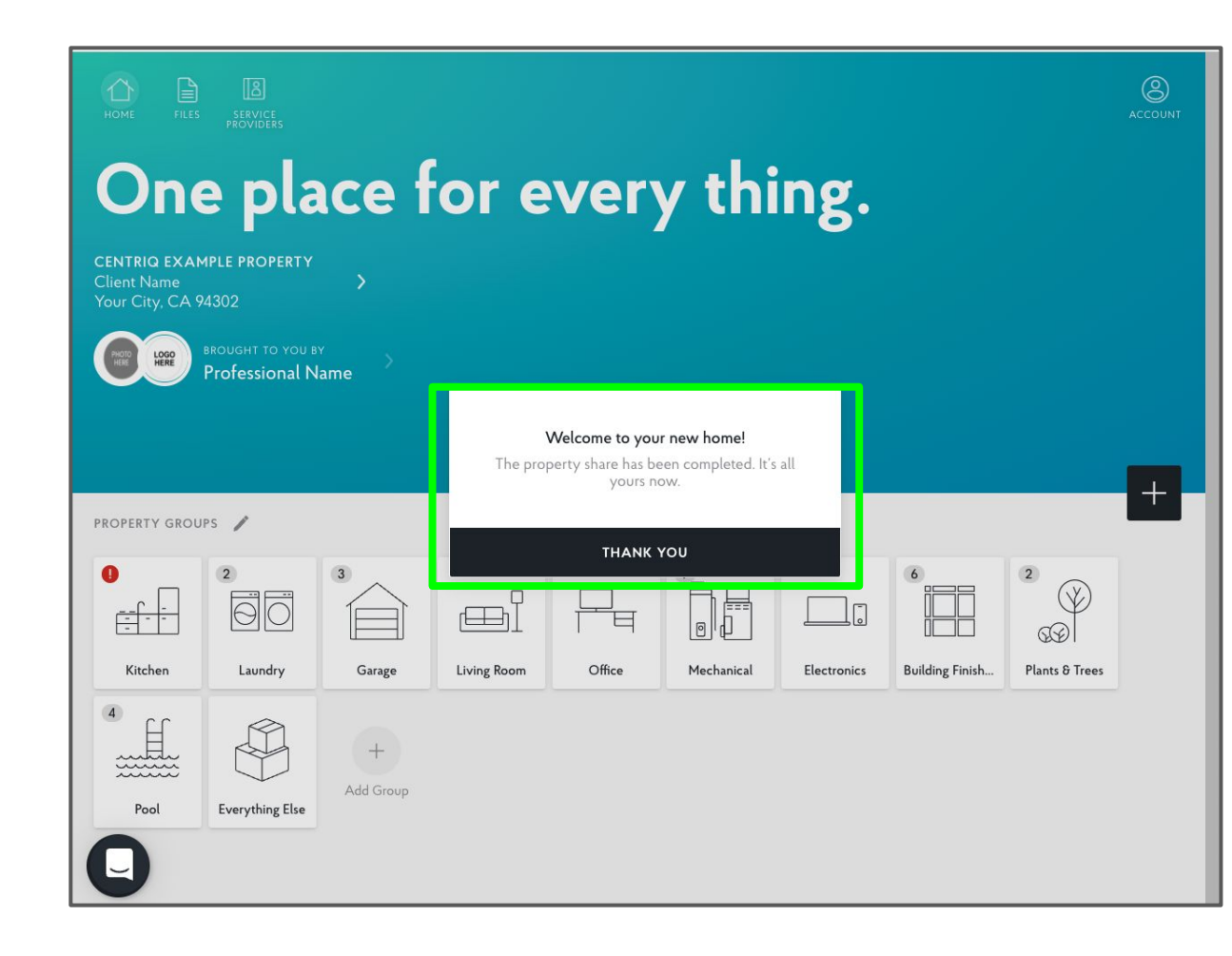